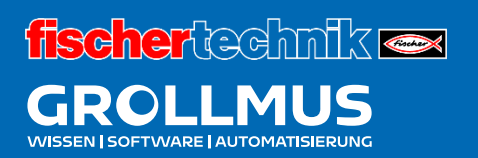

# **Biegemaschine 24V**

Automatikablauf planen und umsetzen

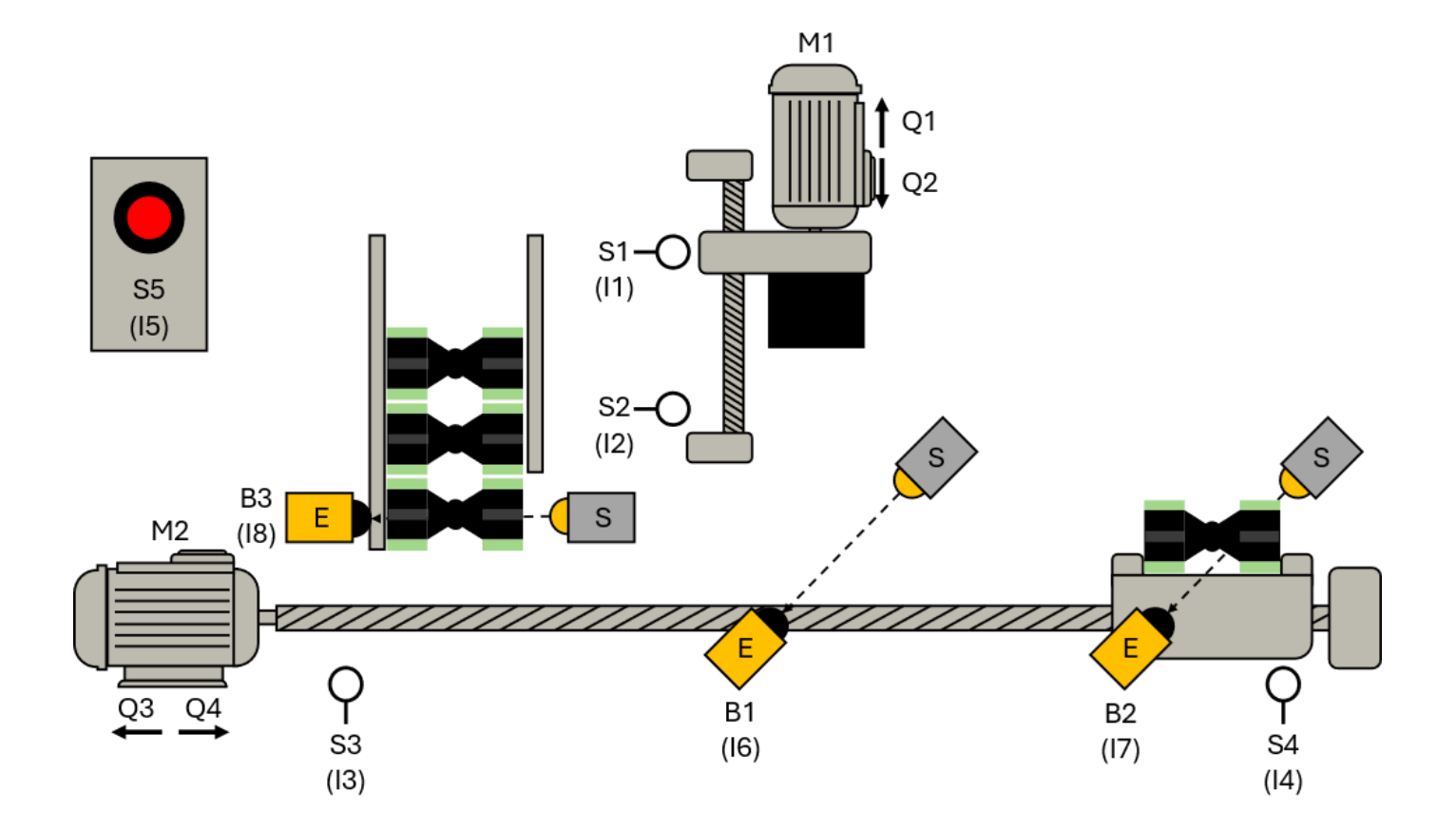

### Inhaltsverzeichnis

| 10            | Automatikablauf planen und umsetzen                                                  | 1  |
|---------------|--------------------------------------------------------------------------------------|----|
| 10.1          | Übung: Ablaufkette mit GRAFCET planen                                                | 1  |
| 10.2          | Übung: GRAFCET Ablaufkette in Programmcode umsetzen [FUP]                            | 5  |
| 10.3          | Übung: GRAFCET Ablaufkette in Programmcode umsetzen [ST / SCL]                       | 13 |
| 10.4          | Übung: Ablaufkette mit GRAFCET erweitern [1] - Zeitfunktion                          | 20 |
| 10.5<br>[FUI  | Übung: Geänderte GRAFCET Ablaufkette in Programmcode umsetzen<br>P] - Zeitfunktion   | 23 |
| 10.6<br>[ST / | Übung: Geänderte GRAFCET Ablaufkette in Programmcode umsetzen<br>SCL] - Zeitfunktion | 27 |
| 10.7          | Übung: Ablaufkette mit GRAFCET erweitern [2] - Zählfunktion                          | 31 |
| 10.8<br>[FUI  | Übung: Geänderte GRAFCET Ablaufkette in Programmcode umsetzen<br>P] - Zählfunktion   | 34 |
| 10.9<br>[ST / | Übung: Geänderte GRAFCET Ablaufkette in Programmcode umsetzen<br>SCL]                | 39 |

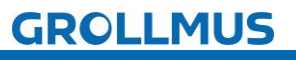

### 10 Automatikablauf planen und umsetzen

## 10.1 Übung: Ablaufkette mit GRAFCET planen

### Ziel:

Ich kann anhand der Funktionsbeschreibung eine GRAFCET Ablaufkette für die Biegemaschine erstellen.

### Aufgabe:

Erstellen Sie für die Biegemaschine eine Ablaufkette in GRAFCET, sodass die Funktion anhand der Funktionsbeschreibung aus Kapitel "Modell" umgesetzt ist.

### Funktion:

#### 1. Initialschritt

Im Initialschritt werden keine Aktionen durchgeführt. Die Schrittkette verweilt in diesem Schritt, bis der Starttaster (S5) betätigt wird (positive Flanke) und zu diesem Zeitpunkt das Magazin nicht leer ist (B3).

### 2. Presse in Grundstellung fahren

Nach Anlagenstart soll die Biegemaschine zunächst in Grundstellung gefahren werden. Hierfür wird der Motor M1 mit Q1 angesteuert. Um ein Blockieren des Motors zu vermeiden, darf die Ansteuerung nur erfolgen, solange die Endlage S1 nicht erreicht ist.

Befindet sich die Presse in der oberen Endlage (S1) kann in den nächsten Schritt gewechselt werden.

#### 3. Transportschlitten in Grundstellung fahren

Nachdem sich die Presse nun in Grundstellung befindet, muss die Transportstrecke auch noch in die Grundstellung gebracht werden. Hierfür wird der Motor M2 mit Q4 angesteuert. Die Ansteuerung darf nur erfolgen, wenn die Endlage S4 nicht erreicht ist.

Befindet sich die Transportstrecke in Grundstellung (S4) und es liegt kein Werkstück auf dem Schlitten (B2), kann in den nächsten Schritt gewechselt werden.

#### 4. Werkstück aus Magazin holen

Um ein Werkstück aus dem Magazin abzuholen, muss der Motor M2 in Richtung Q3 angesteuert werden. Die Ansteuerung darf nur Erfolgen, wenn die Endlage S3 nicht erreicht ist.

Befindet sich der Transportschlitten unterhalb des Magazins (S3), kann in den nächsten Schritt gewechselt werden.

#### 5. Werkstück in Presse fahren

Das Werkstück muss nun in die Presse gefahren werden. Motor M2 ist in Richtung Q4 anzusteuern. Dies darf nur erfolgen, solange die Endlage S4 nicht erreicht ist.

Wird, während der Fahrbewegung, durch das Werkstück, die Lichtschranke B1 unterbrochen, muss der Schlitten stehen bleiben und in den nächsten Schritt gewechselt werden.

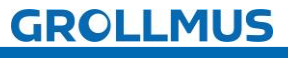

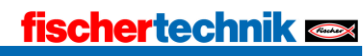

Automatikablauf planen und umsetzen - Übung: Ablaufkette mit GRAFCET planen

### 6. Werkstück biegen

Das Biegen des Werkstückes wird erreicht, indem Motor M1 in Richtung Q2 verfahren wird. Die Ansteuerung nach unten darf nur erfolgen, solange die Endlage S2 nicht erreicht ist.

Befindet sich die Presse in der unteren Endlage (S2), kann in den nächsten Schritt gewechselt werden.

### 7. Presse zurückfahren

Nach dem Biegen ist die Presse wieder in Grundstellung zu fahren. Motor MI wird in Richtung QI angesteuert. Die Ansteuerung darf nur erfolgen, solange die Endlage SI nicht erreicht ist. Befindet sich die Presse in der oberen Endlage (SI), kann in den nächsten Schritt gewechselt werden.

### 8. Werkstück auf Abnahmeposition fahren

Das gebogene Werkstück ist zum Abschluss nach vorne, auf die Abnahmeposition zu fahren. Motor M2 wird in Richtung Q4 angesteuert. Die Ansteuerung darf nur erfolgen, solange die Endlage S4 nicht erreicht ist. Befindet sich die Transportstrecke in der vorderen Endlage (S4), kann in den nächsten Schritt gewechselt werden.

### 9. Warten auf Abnahme

In diesem Schritt werden keine Aktionen durchgeführt. Wurde das Werkstück entnommen (B2), kann wieder in den Initialschritt gesprungen werden.

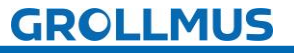

Automatikablauf planen und umsetzen - Übung: Ablaufkette mit GRAFCET planen

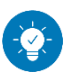

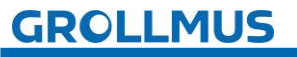

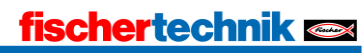

Automatikablauf planen und umsetzen - Übung: Ablaufkette mit GRAFCET planen

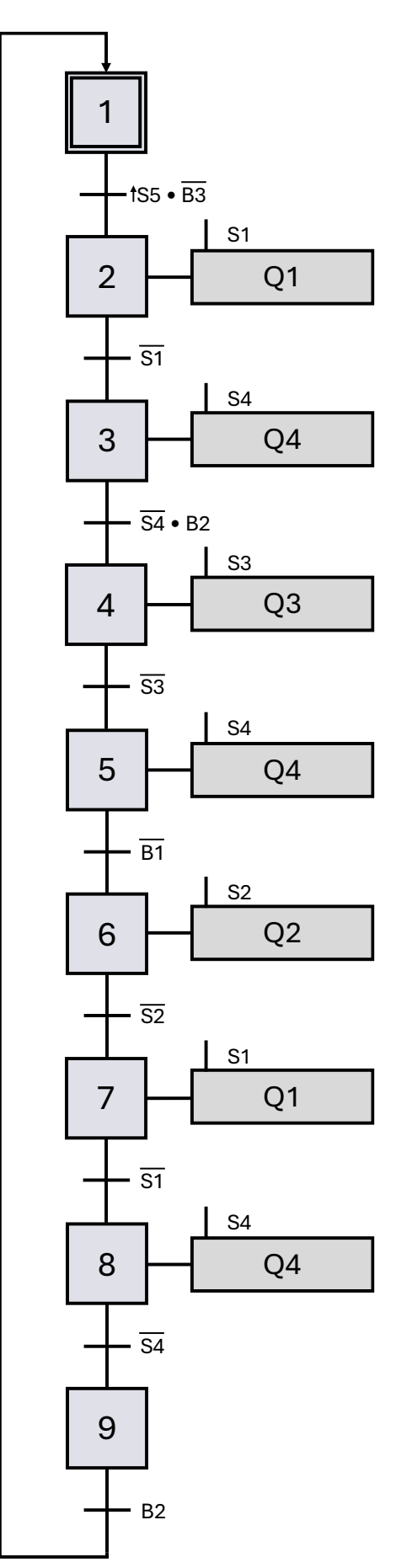

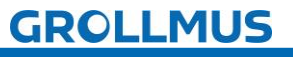

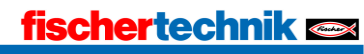

### 🔨 10.2 Übung: GRAFCET Ablaufkette in Programmcode umsetzen [FUP]

Ziel:

Ich kann anhand der Funktionsbeschreibung und der in GRAFCET erstellten Ablaufkette ein Automatikprogramm erstellen.

### Aufgabe:

Erstellen Sie für die Biegemaschine das PLC-Programm für den Automatikablauf, sodass die Funktion anhand der Anlagenbeschreibung umgesetzt ist.

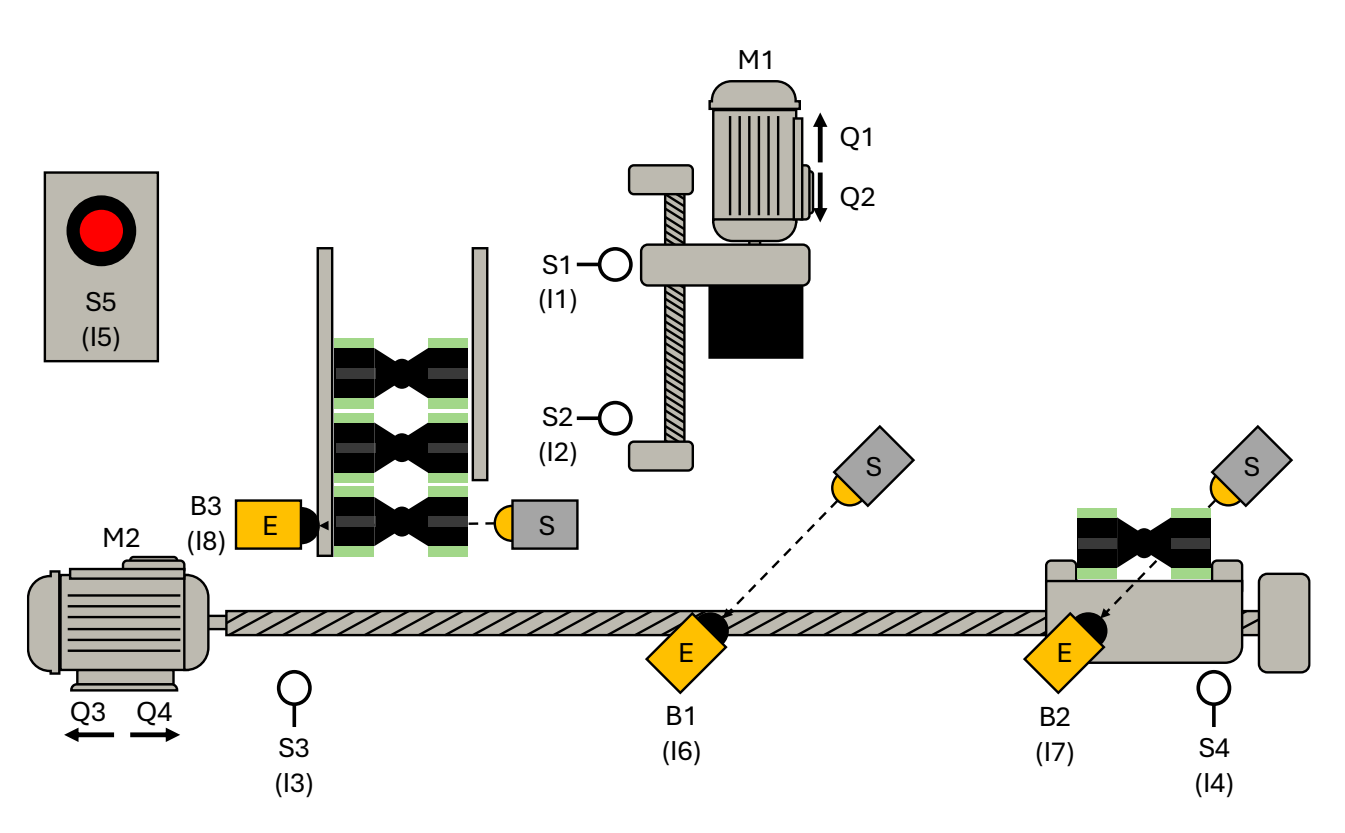

Bild 1 Anlagenschema

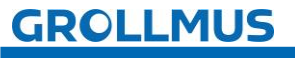

Vorgehensweise:

1. Erstellen Sie einen neuen Funktionsbaustein, wählen die gewünschte Programmiersprache und vergeben einen aussagekräftigen Namen:

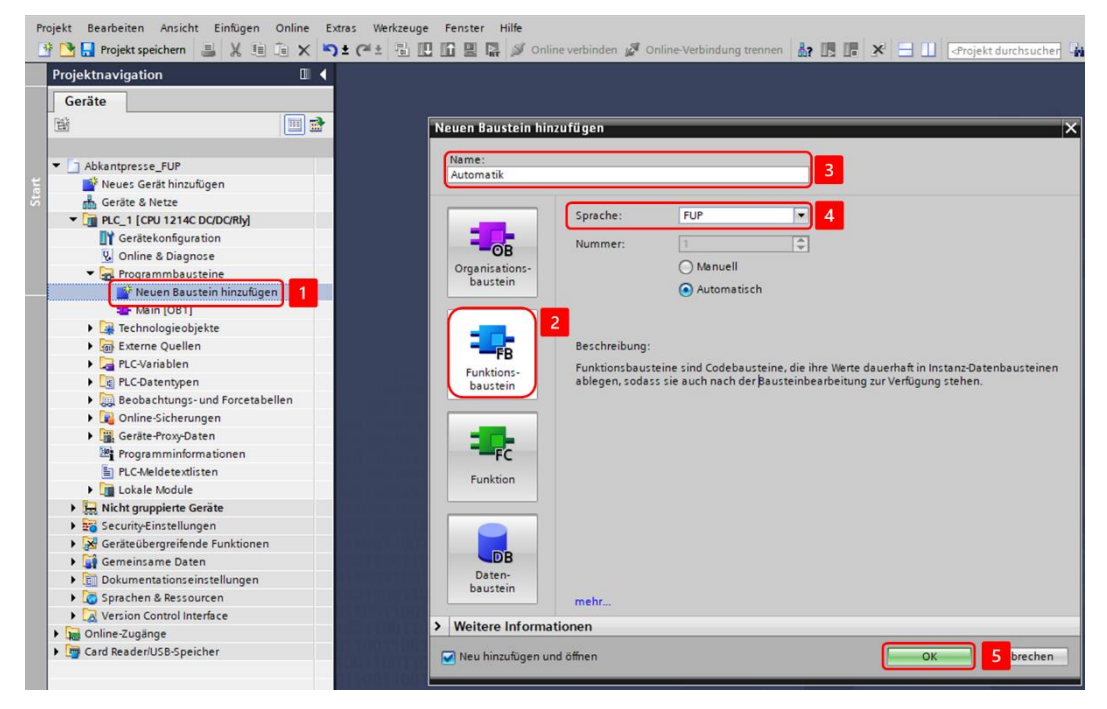

2. Deklarieren Sie Variablen für die Sensoren und Aktoren in der Bausteinschnittstelle:

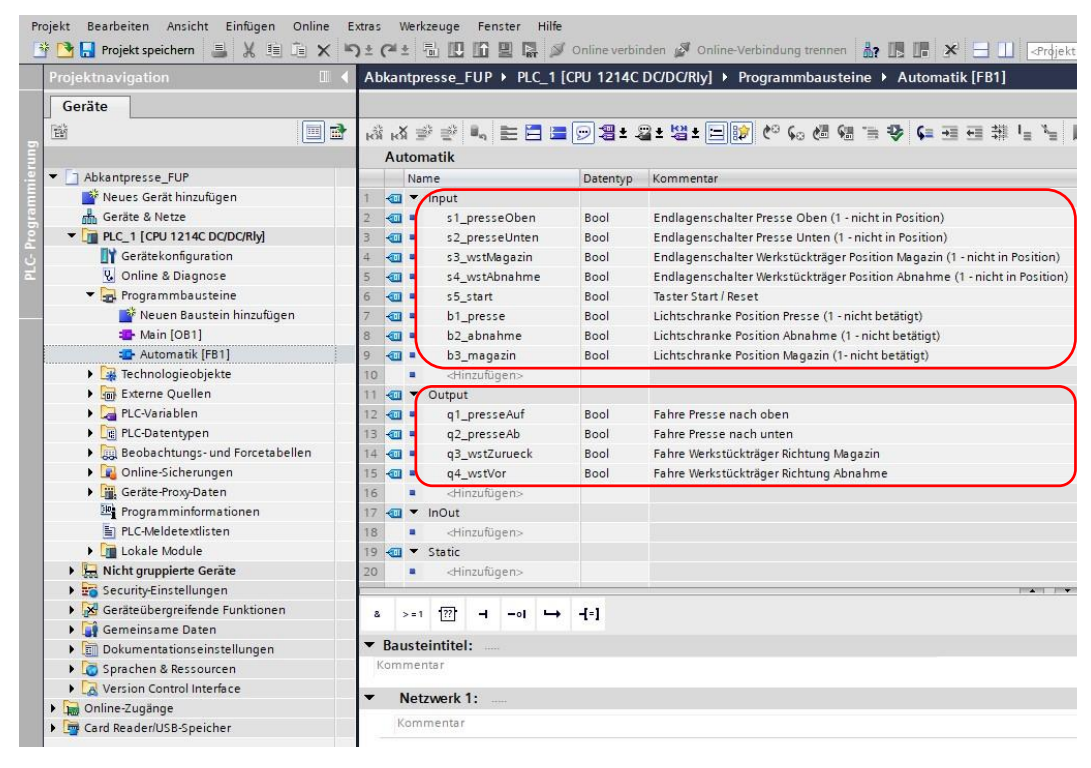

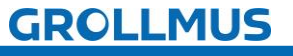

 Deklarieren Sie die Schrittmerker im statischen Bereich der Bausteinschnittstelle, eine Instanz für die Flankenauswertung des Starttasters, sowie im temporären Bereich eine Variable zur Initialisierung und für die positive Flanke des Starttasters:

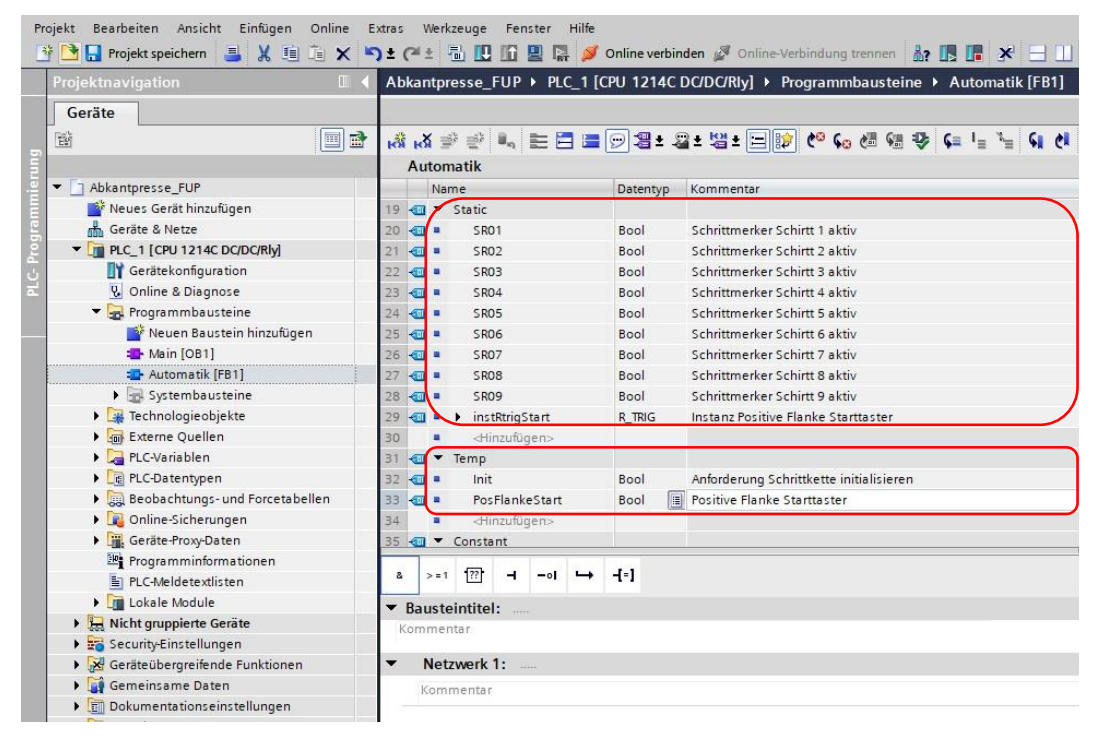

4. Programmierung Sie die Auswertung der Positiven Flanke des Starttasters (S5) im ersten Netzwerk:

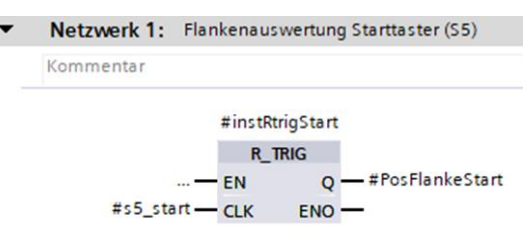

5. Programmieren Sie im nächsten Netzwerk die Initialisierung der Kette. Aus der Funktionsbeschreibung geht hervor, dass die Schrittkette initialisiert werden soll, wenn der Starttaster betätigt wird (Positive Flanke) und die Kette sich nicht im Initialschritt (SR01) befindet:

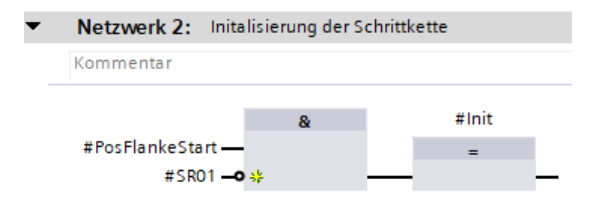

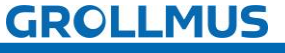

6. Setzen Sie in den Nachfolgenden Netzwerken die einzelnen Schritte, mittels Flipflops, anhand des GRAFCETs, um. Für jeden Schritt ist ein neues Netzwerk zu verwenden:

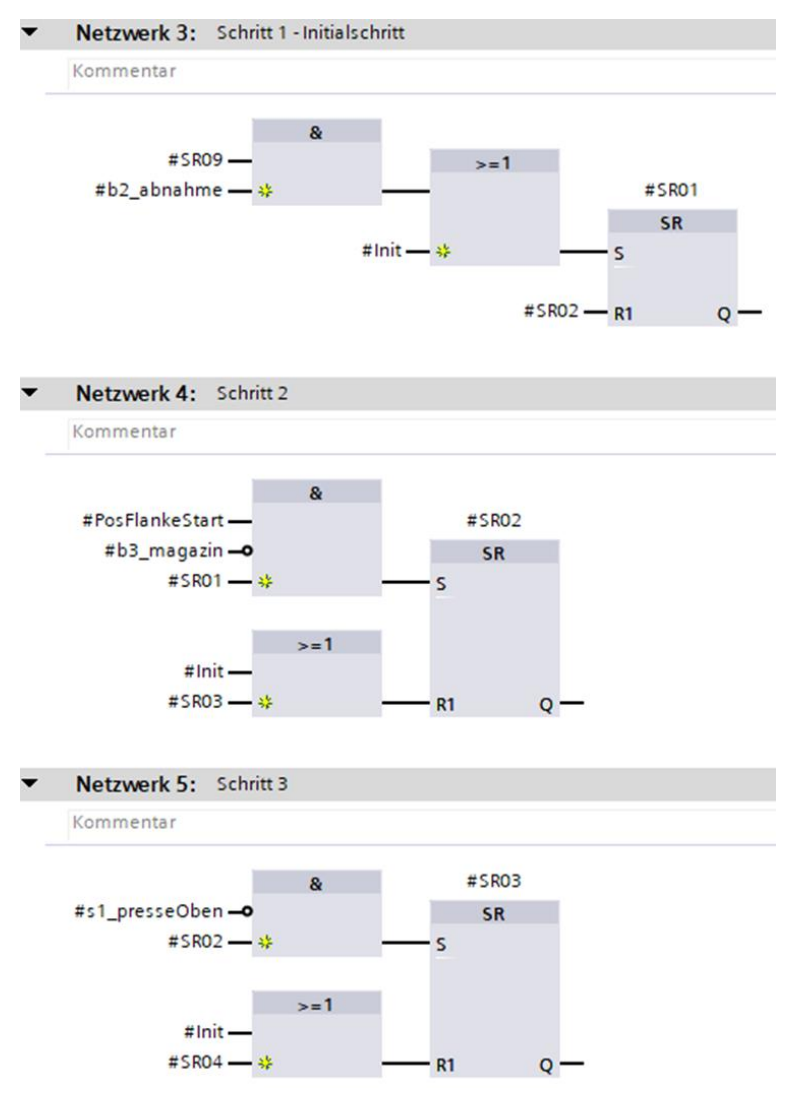

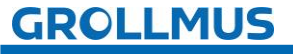

7. Weißen Sie unterhalb der Schrittkette, in den nächsten 4 Netzwerken die Aktionen zu.

Es ist darauf zu achten, dass die Fahrbewegungen der Motoren nur so lange angesteuert werden, bis die entsprechenden Endlagenschalter erreicht sind, da diese sonst auf Block fahren und überlastet werden können. Die Ansteuerung sollte somit als kontinuierlich wirkende Aktion mit Bedingung erfolgen:

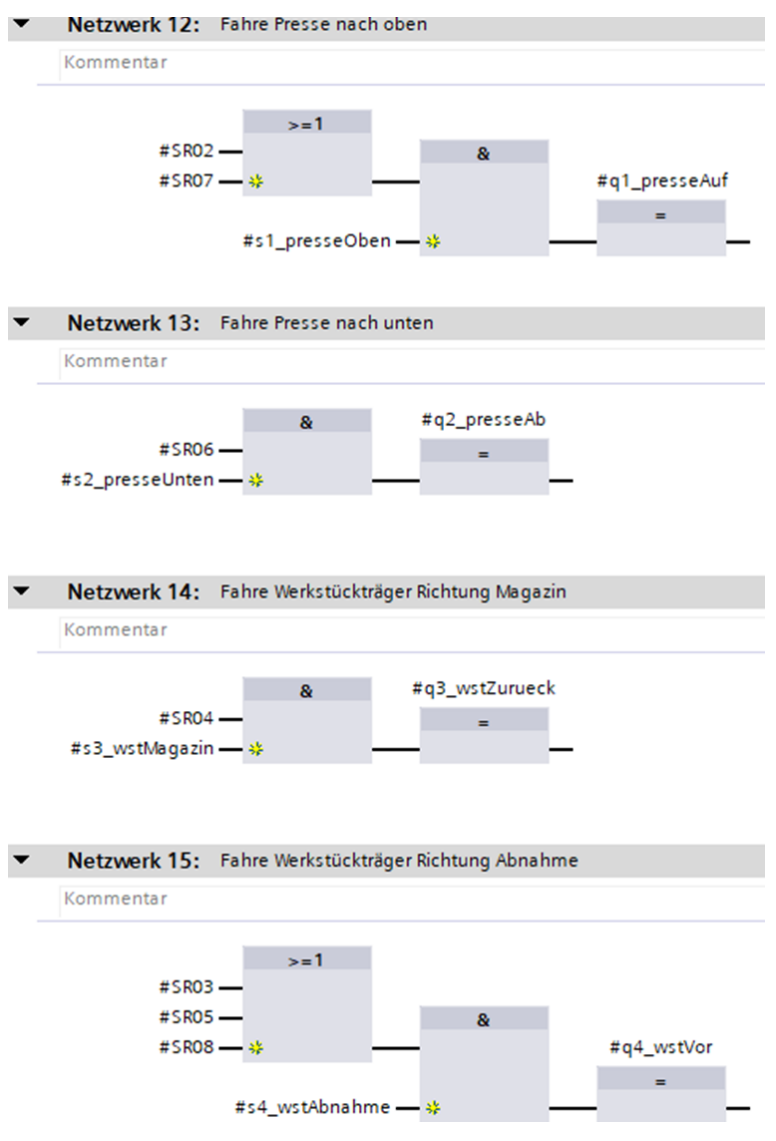

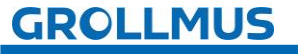

i

8. Rufen Sie den Funktionsbaustein im "MAIN" auf, und erstellen Sie eine Instanz:

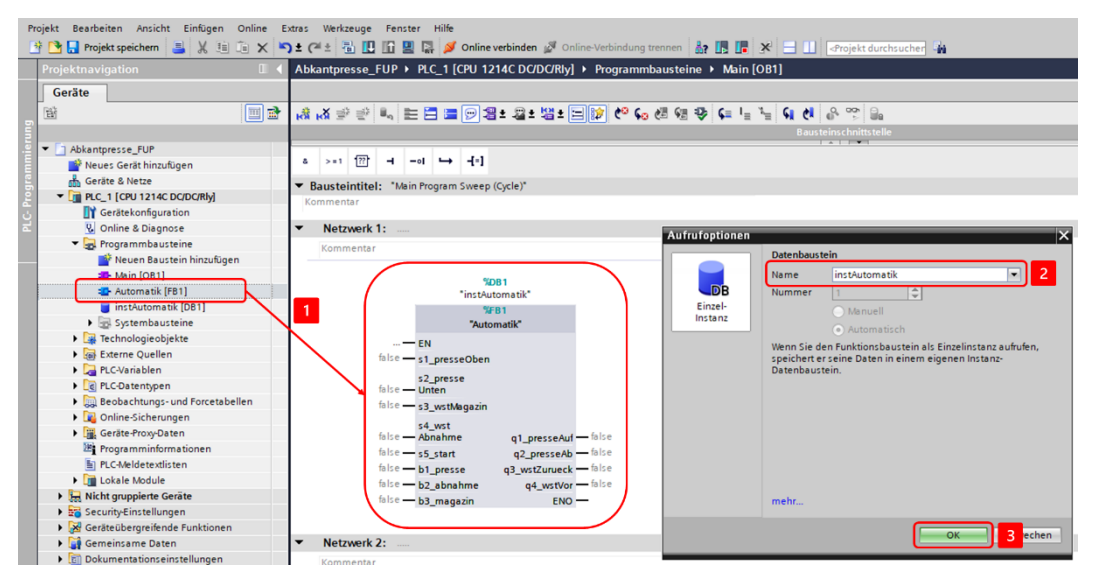

9. Verschalten Sie die Bausteinschnittstelle mit den Ein- und Ausgangsvariablen aus Ihrer Variablentabelle:

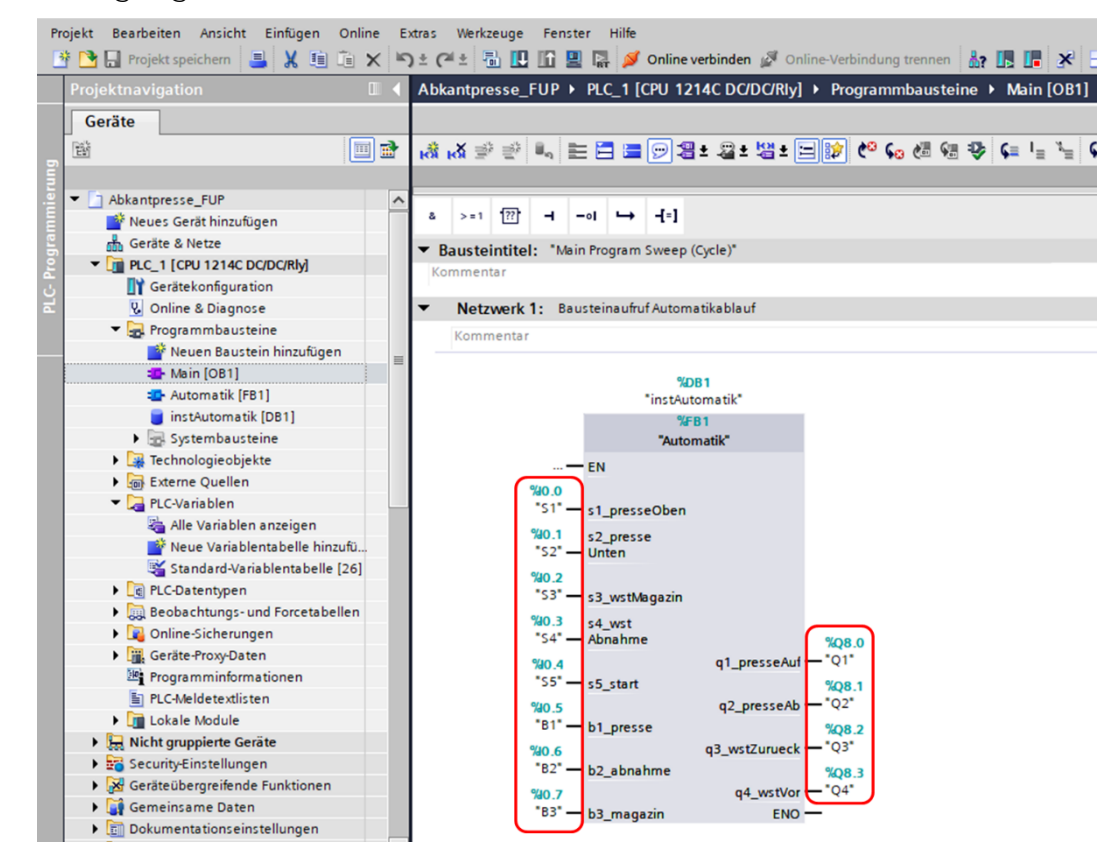

10. Nehmen Sie die Anlage unter Zuhilfenahme eines Inbetriebnahmeprotokolls strukturiert in Betrieb.

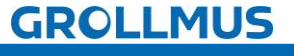

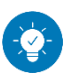

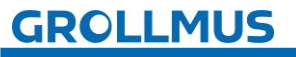

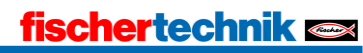

### Lösung:

Die Lösung ist im TIA-Portal Projekt "Biegemaschine \_FUP.zap17" zu finden.

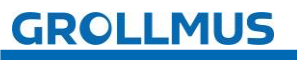

## 10.3 Übung: GRAFCET Ablaufkette in Programmcode umsetzen [ST / SCL]

Ziel:

Ich kann anhand der Funktionsbeschreibung und der in GRAFCET erstellten Ablaufkette ein Automatikprogramm erstellen.

### Aufgabe:

Erstellen Sie für die Biegemaschine das PLC-Programm für den Automatikablauf, sodass die Funktion anhand der Anlagenbeschreibung umgesetzt ist.

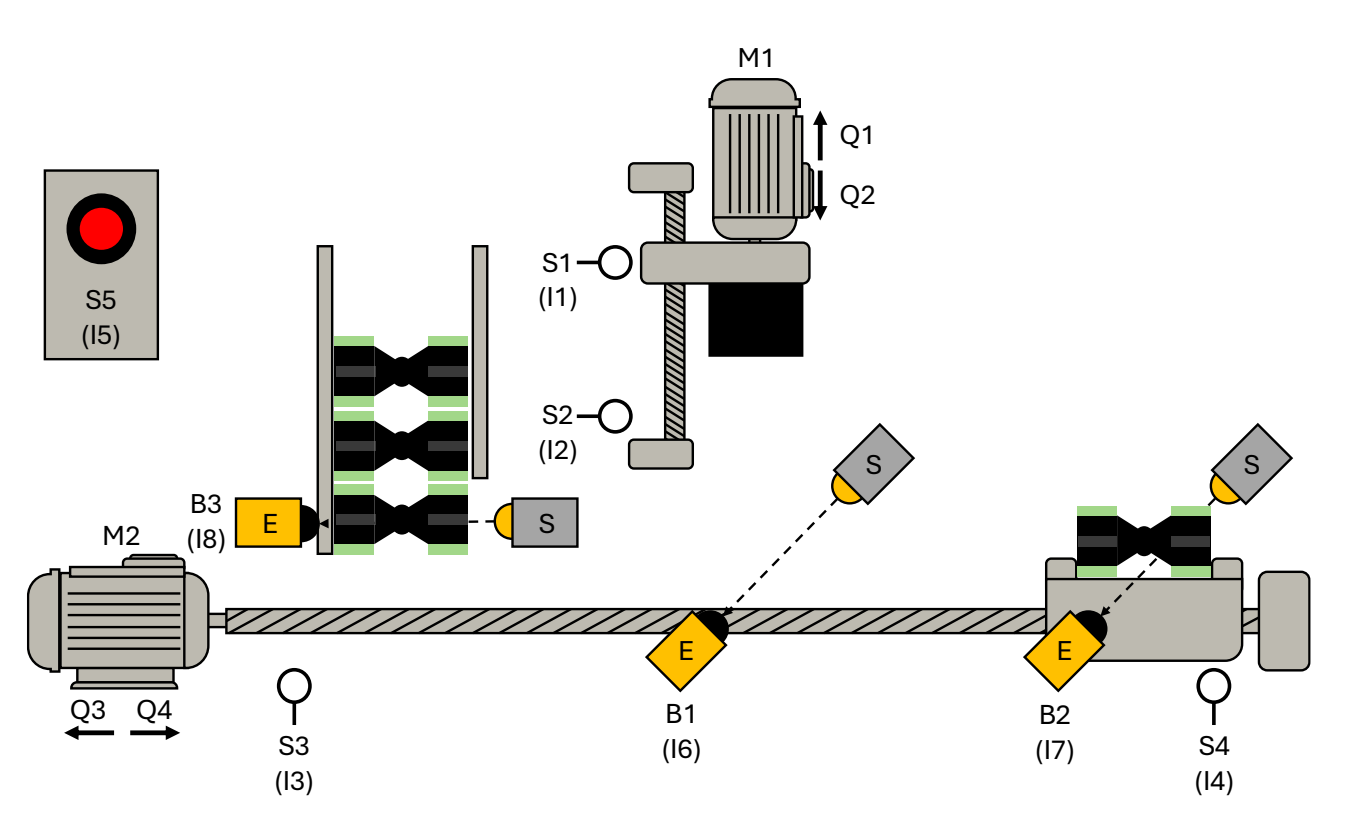

Bild 2 Anlagenschema

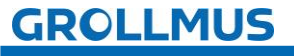

Vorgehensweise:

1. Erstellen Sie einen neuen Funktionsbaustein, wählen die gewünschte Programmiersprache und vergeben einen aussagekräftigen Namen:

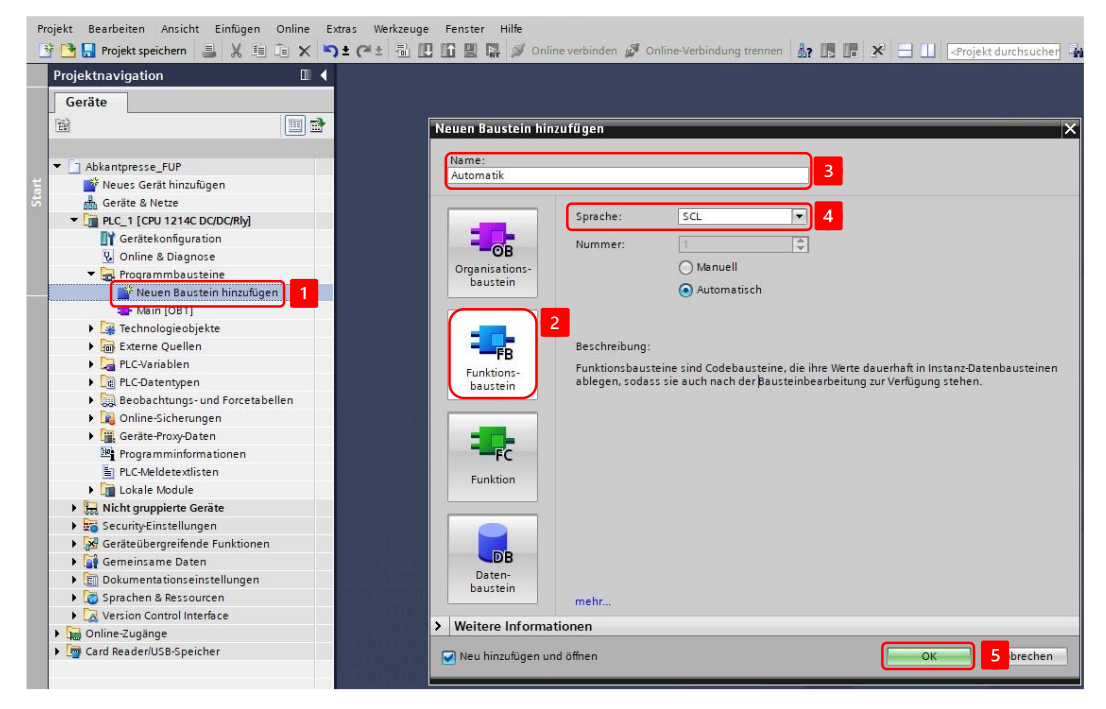

2. Deklarieren Sie Variablen für die Sensoren und Aktoren in der Bausteinschnittstelle:

|                                      | Abkantp  | resse_SCL ► PLC_1 | [CPU 1214C DC/DC  | C/Rly] > Programmbausteine > Automatik [FB5]                            |
|--------------------------------------|----------|-------------------|-------------------|-------------------------------------------------------------------------|
| Geräte                               |          |                   |                   |                                                                         |
|                                      | 🔿 🥹 🔊 🛛  |                   | + 🞲 🍋 📞 🐙         | (M = 42) (G = = = # L L M (G A) (A - 20 약 약 )                           |
|                                      | Autor    | natik             | - 04 - 40 -       |                                                                         |
| <ul> <li>Abkantpresse_SCL</li> </ul> | Na       | me                | Datentyp          | Kommentar                                                               |
| 📑 Neues Gerät hinzufügen             | 1 🖅 🔻    | Input             |                   |                                                                         |
| 🚠 Geräte & Netze                     | 2 🕣 🖬    | s1_presseOben     | Bool              | Endlagenschalter Presse Oben (1 - nicht in Position)                    |
| PLC_1 [CPU 1214C DC/DC/Rly]          | 3 🕣 🗉    | s2_presseUnten    | Bool              | Endlagenschalter Presse Unten (1 - nicht in Position)                   |
| Gerätekonfiguration                  | 4 🕣 🔳    | s3_wstMagazin     | Bool              | Endlagenschalter Werkstückträger Position Magazin (1 - nicht in Positio |
| 😼 Online & Diagnose                  | 5 🕣 =    | s4_wstAbnahme     | Bool              | Endlagenschalter Werkstückträger Position Abnahme (1 - nicht in Positi  |
| 🔻 🔂 Programmbausteine                | 6 🕣 =    | s5_start          | Bool              | Taster Start / Reset                                                    |
| 📑 Neuen Baustein hinzufügen          | 7 🕣 =    | b1_presse         | Bool              | Lichtschranke Position Presse (1 - nicht betätigt)                      |
| 📲 Main [OB1]                         | 8 🕣 =    | b2_abnahme        | Bool              | Lichtschranke Position Abnahme (1 - nicht betätigt)                     |
| 🖅 Automatik [FB5]                    | 9 💷 🖲    | b3_magazin        | Bool              | Lichtschranke Position Magazin (1-nicht betätigt)                       |
| j instAutomatik [DB1]                | 10 -     | Output            |                   |                                                                         |
| 🕨 🔚 Systembausteine                  | 11 🕣 =   | q1_presseAuf      | Bool              | Fahre Presse nach oben                                                  |
| 🕨 🎆 Technologieobjekte               | 12 🕣 🛎   | q2_presseAb       | Bool              | Fahre Presse nach unten                                                 |
| 🕨 ன Externe Quellen                  | 13 🕣 =   | q3_wstZurueck     | Bool              | Fahre Werkstückträger Richtung Magazin                                  |
| PLC-Variablen                        | 14 - 🔳 = | q4_wstVor         | Bool              | Fahre Werkstückträger Richtung Abnahme                                  |
| PLC-Datentypen                       | 15 🕣 🔻   | InOut             |                   |                                                                         |
| Beobachtungs- und Forcetabellen      |          |                   |                   | internal forteau                                                        |
| 🕨 📴 Online-Sicherungen               | === ==   | te leve           | CASE FOR WHILE (* | *) REGION                                                               |
| Geräte-Proxy-Daten                   |          |                   | 0F 10 00. 00 *    |                                                                         |

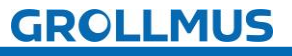

 Deklarieren Sie die Indexvariable im statischen Bereich der Bausteinschnittstelle, eine Instanz für die Flankenauswertung des Starttasters, sowie im temporären Bereich eine Variable zur Initialisierung und für die positive Flanke des Starttasters:

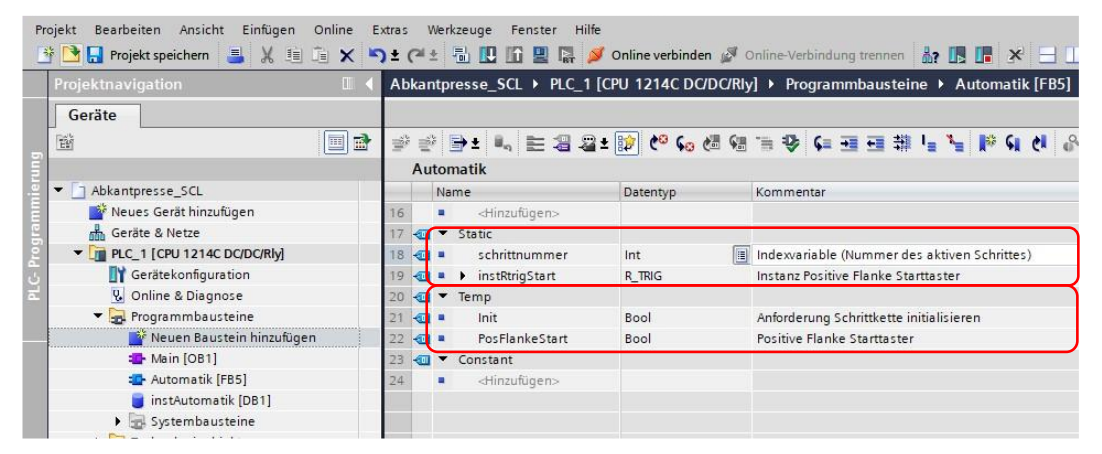

4. Programmierung Sie die Auswertung der Positiven Flanke des Starttasters (S5):

```
1 //Flankenauswertung Starttaster
2 □#instRtrigStart(CLK := #s5_start,
3 Q => #PosFlankeStart);
```

5. Programmieren Sie anschließend die Initialisierung der Kette. Aus der Funktionsbeschreibung geht hervor, dass die Schrittkette initialisiert werden soll, wenn der Starttaster betätigt wird (Positive Flanke) und die Kette sich nicht im Initialschritt befindet:

```
5 //Kette Initialisieren
6 #Init := #PosFlankeStart //Starttaster betätigt
7 AND #schrittnummer <> 1; //Schritt l nicht aktiv
8
9 EIF #Init THEN
10 #schrittnummer := 1; //Kette in Initialschritt setzen
11 END_IF;
```

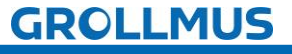

6. Setzen Sie in der nachfolgenden CASE Struktur die einzelnen Schritte aus dem GRAFCET um. Für jeden Schritt ist ein neuer CASE in der Struktur anzulegen, welche die Schrittnummer abbildet:

```
13 //Schrittkette
14 CASE #schrittnummer OF
    1: //Schritt 1 - Initialschritt
15
         //Alle Aktionen rücksetzen
16
          #ql_presseAuf := false;
17
18
          #q2 presseAb := false;
19
          #q3 wstZurueck := false;
20
          #q4 wstVor := false;
21
22
          //Transition
23 🛱
          IF #PosFlankeStart
                                             //Positive Flanke Starttaster
                                          //Magazin nicht leer
24
              AND NOT #b3 magazin
25
              AND NOT #Init
                                            //Keine Initialisierung der Kette
         THEN
26
27
              #schrittnummer := 2; //In den nächsten Schritt schalten
28
          END IF;
29
30
      2: //Schritt 2
31
          //Aktionen
32
           #ql_presseAuf := #sl_presseOben; //Aktion setzen solange Endlage nicht erreicht
33
34
          //Transition
          IF NOT #sl_presseOben
35 白
                                             //Endlage erreicht
          THEN
36
              #ql_presseAuf := false; //Aktion zurücksetzen
fachrittnummen := 3. //In den pächsten Sch
37
              #schrittnummer := 3;
38
                                             //In den nächsten Schritt schalten
          END IF;
39
40
41
      3: //Schritt 3
42
           //Aktionen
43
           #q4_wstVor := #s4_wstAbnahme; //Aktion setzen solange Endlage nicht erreicht
44
45
           //Transition
           IF NOT #s4_wstAbnahme
46 🗄
                                             //Endlage erreicht
47
              AND #b2 abnahme
                                             //Werkstückträger leer
48
           THEN
           #q4_wstVor := false;
#schrittnummer := 4;
                                           //Aktion zurücksetzen
49
50
                                             //In den nächsten Schritt schalten
51 L
          END IF;
52
     4: //Schritt 4
53
          //Aktionen
54
55
           #q3_wstZurueck := #s3_wstMagazin; //Aktion setzen solange Endlage nicht erreicht
56
```

0

i

Im Initialschritt werden alle Aktionen zurückgesetzt. So wird sichergestellt, dass beim Abbruch einer aktiven Schrittkette durch eine Initialisierungsanforderung, keine Aktionen gesetzt bleiben.

Im Initialschritt ist die Transition um "AND NOT Init" erweitert, so wird verhindert, dass bei einer Initialisierungsanforderung im gleichen Zyklus bereits der Schritt wieder verlassen wird.

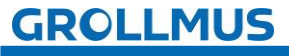

7. Rufen Sie den Funktionsbaustein im "MAIN" auf, und erstellen Sie eine Instanz:

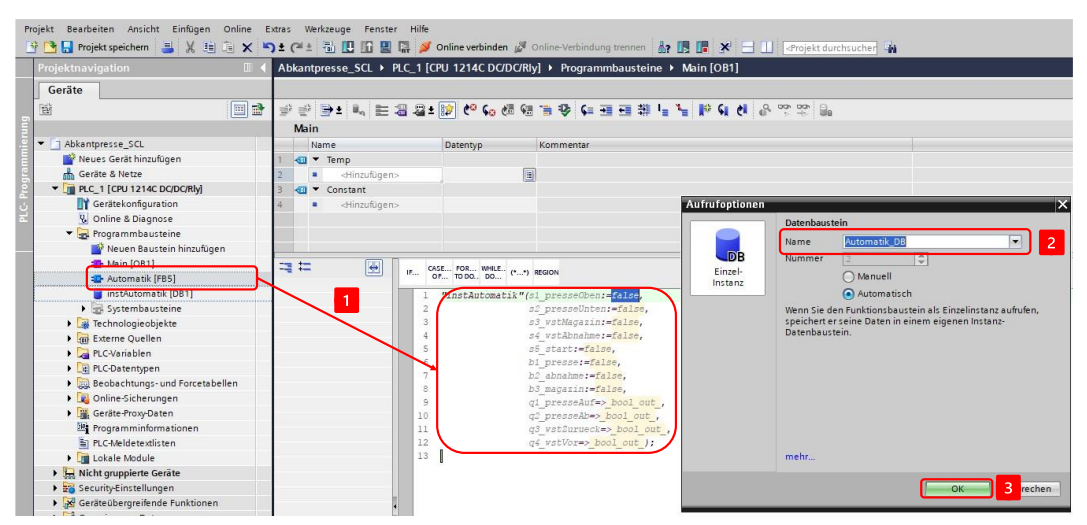

8. Verschalten Sie die Bausteinschnittstelle mit den Ein- und Ausgangsvariablen aus Ihrer Variablentabelle:

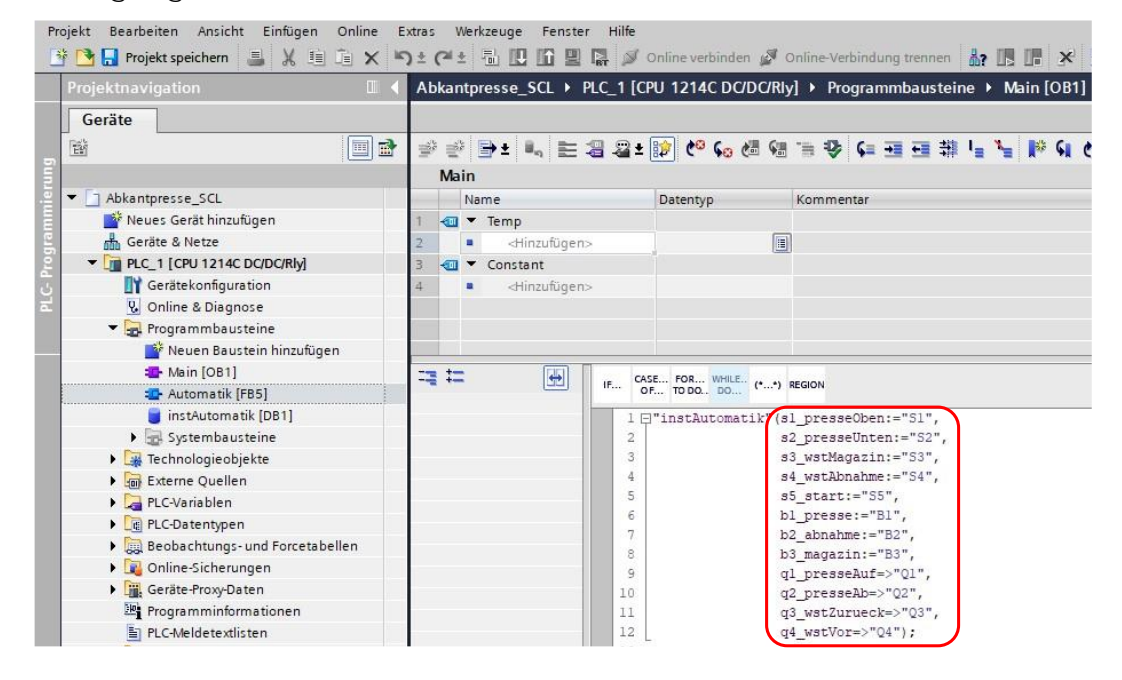

9. Nehmen Sie die Anlage unter Zuhilfenahme eines Inbetriebnahmeprotokolls strukturiert in Betrieb.

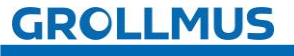

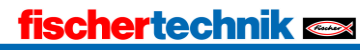

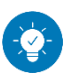

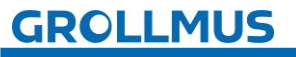

### Lösung:

Die Lösung ist im TIA-Portal Projekt "Biegemaschine\_SCL.zap17" zu finden.

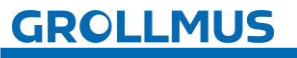

### 10.4 Übung: Ablaufkette mit GRAFCET erweitern [1] -Zeitfunktion

Ziel:

Ich kann eine bestehende GRAFCET Ablaufkette erweitern.

### Aufgabe:

Erweitern Sie Ihre bestehende GRAFCET Ablaufkette, sodass die nachfolgende Funktionsbeschreibung erfüllt ist.

### Funktion:

Der Biegevorgang soll angepasst werden. Aktuell wird die Presse abgesenkt (Schritt 6), bis die untere Endlage (S2 betätigt) erreicht ist. Anschließend fährt die Presse wieder in ihre Ausgangsstellung (S1 betätigt) zurück (Schritt 7).

Zukünftig soll, nachdem die Presse die untere Endlage erreicht hat, nicht in Schritt 7 geschalten werden, sondern in einen Warteschritt (Schritt 6a). Dieser Schritt muss 2 Sekunden aktiviert sein. Nach Ablauf dieser Zeit darf in Schritt 7 geschaltet werden und somit die Aufwärtsbewegung gestartet werden.

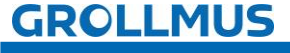

Automatikablauf planen und umsetzen - Übung: Ablaufkette mit GRAFCET erweitern [1] - Zeitfunktion

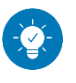

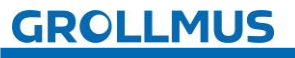

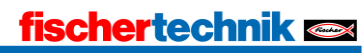

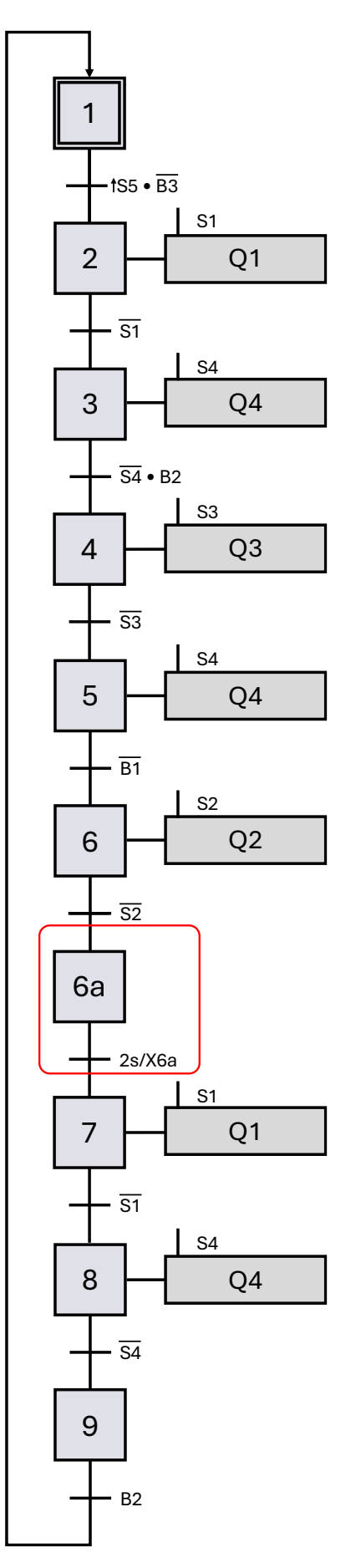

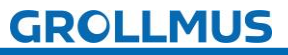

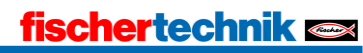

### 10.5 Übung: Geänderte GRAFCET Ablaufkette in Programmcode umsetzen [FUP] - Zeitfunktion

#### Ziel:

Ich kann anhand der Funktionsbeschreibung und der in GRAFCET geänderten Ablaufkette ein bestehendes Automatikprogramm anpassen.

### Aufgabe:

Passen Sie für die Biegemaschine das PLC-Programm für den Automatikablauf an, sodass die Funktion anhand der geänderten Anlagenbeschreibung aus Übung "Ablaufkette GRAFCET erweitern [1] -Zeitfunktion" umgesetzt ist.

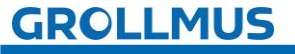

Automatikablauf planen und umsetzen - Übung: Geänderte GRAFCET Ablaufkette in Programmcode umsetzen [FUP] - Zeitfunktion

Vorgehensweise:

1. Deklarieren Sie im statischen Bereich der Bausteinschnittstelle einen neuen Schrittmerker, sowie eine Instanz für die Verzögerungszeit:

| Projekt Bearbeiten Ansicht Einflugen Online Extras Werkzeuge Fenster Hilfe |                  |                        |                                                    |                                                      |  |  |  |  |  |  |
|----------------------------------------------------------------------------|------------------|------------------------|----------------------------------------------------|------------------------------------------------------|--|--|--|--|--|--|
| 📑 🎦 🔚 Projekt speichern 📑 🐰 🏥 🗐 🗙                                          | り ± (* ± 三日!     | 🖬 🖳 🖉 Online verbir    | nden 🖉 Online-Verbindung trennen 🛛 🏭 🖪             | 🛪 📃 🛄 <projekt durchsucher="" td="" 🙀<=""></projekt> |  |  |  |  |  |  |
| Projektnavigation                                                          | Fischertechnik_S | tanze + PLC_1 [CPU 151 | I1-1 PN] → Programmbausteine → Automati            | k [FB4]                                              |  |  |  |  |  |  |
| Geräte                                                                     |                  |                        |                                                    |                                                      |  |  |  |  |  |  |
|                                                                            | 3 .3 .8 at at at |                        | 2+ 12+ - 12 10 10 10 10 10 10 10 10 10 10 10 10 10 | 目前当にと II G A & や B.                                  |  |  |  |  |  |  |
|                                                                            | Automotile       |                        |                                                    | LE LE VIT E E RI VE C' D' D' DE                      |  |  |  |  |  |  |
|                                                                            | Automatik        |                        |                                                    |                                                      |  |  |  |  |  |  |
| Fischertechnik_stanze                                                      | Name             | Datentyp               | Kommentar                                          |                                                      |  |  |  |  |  |  |
| Neues Gerat hinzufugen                                                     | 17 🔂 🕈 Static    |                        |                                                    |                                                      |  |  |  |  |  |  |
| Gerate & Netze                                                             | 18 🗨 = SR01      | Bool                   | Schrittmerker Schirtt 1 aktiv                      |                                                      |  |  |  |  |  |  |
| • [] PLC_1 [CPU 1511-1 PN]                                                 | 19 🚭 🖷 SR02      | Bool                   | Schrittmerker Schirtt 2 aktiv                      |                                                      |  |  |  |  |  |  |
| Gerätekonfiguration                                                        | 20 - SR03        | Bool                   | Schrittmerker Schirtt 3 aktiv                      |                                                      |  |  |  |  |  |  |
| Conline & Diagnose                                                         | 21 🕣 🔹 SR04      | Bool                   | Schrittmerker Schirtt 4 aktiv                      |                                                      |  |  |  |  |  |  |
| Software Units                                                             | _ 22 💶 • SR05    | Bool                   | Schrittmerker Schirtt 5 aktiv                      |                                                      |  |  |  |  |  |  |
| <ul> <li>Programmbausteine</li> </ul>                                      | = 23 😋 • SRO6    | Bool                   | Schrittmerker Schirtt 6 aktiv                      |                                                      |  |  |  |  |  |  |
| Neuen Baustein hinzufügen                                                  | 24 🔩 🛎 SR07      | Bool                   | Schrittmerker Schirtt 7 aktiv                      |                                                      |  |  |  |  |  |  |
| Main [OB1]                                                                 | 25 🔩 = SR08      | Bool                   | Schrittmerker Schirtt 8 aktiv                      |                                                      |  |  |  |  |  |  |
| 2 POU [FC1]                                                                | 26 🕣 = SR09      | Bool                   | Schrittmerker Schirtt 9 aktiv                      |                                                      |  |  |  |  |  |  |
| AnlagenSimStanze [FB2]                                                     | 27 🕣 🔹 SR6a      | Bool                   | Schrittmerker Schritt 6a aktiv                     |                                                      |  |  |  |  |  |  |
| 🚁 Automatik [FB4]                                                          | 28 🕣 = 🕨 instRi  | trigStart R_TRIG       | Instanz Positive Flanke Starttaster                |                                                      |  |  |  |  |  |  |
| Automatik_SCL [FB5]                                                        | 29 - instV       | erweilzeit TON_TIME    | Instanz Verweilzeit in unterer Endlage             |                                                      |  |  |  |  |  |  |
| 🔹 schrittkette_FUP [FB3] 30 🕣 🔻 Temp                                       |                  |                        |                                                    |                                                      |  |  |  |  |  |  |
| schrittkette_SCL [FB1]                                                     | 21 - Init        | Rool                   | anforderung Schrittkette initialirieren            | 1                                                    |  |  |  |  |  |  |
| Automatik_DB [DB6]                                                         |                  |                        |                                                    |                                                      |  |  |  |  |  |  |
| Automatik_SCL_DB [DB5]                                                     | • <b>•</b> •     |                        |                                                    |                                                      |  |  |  |  |  |  |
| BIDE_AnlagenSimStanze [DB2] #SHU4 48 KI Q                                  |                  |                        |                                                    |                                                      |  |  |  |  |  |  |
| IDB_schrittkette_FUP [DB3]                                                 |                  |                        |                                                    |                                                      |  |  |  |  |  |  |
| IDB_schrittkette_SCL[D81]     Netzwerk 6: Schritt 4                        |                  |                        |                                                    |                                                      |  |  |  |  |  |  |

2. Programmieren Sie den neuen Schritt mittels SR-Glied:

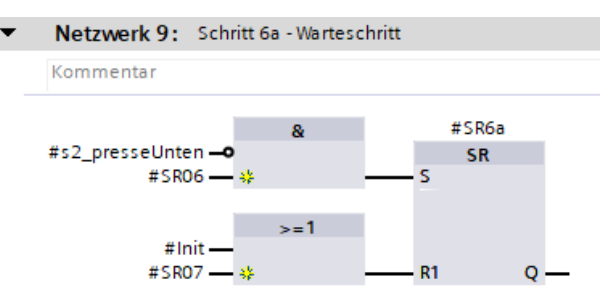

3. Passen sie die Setz- und Rücksetzbedingungen des Vorherigen und nachfolgenden Schrittes an:

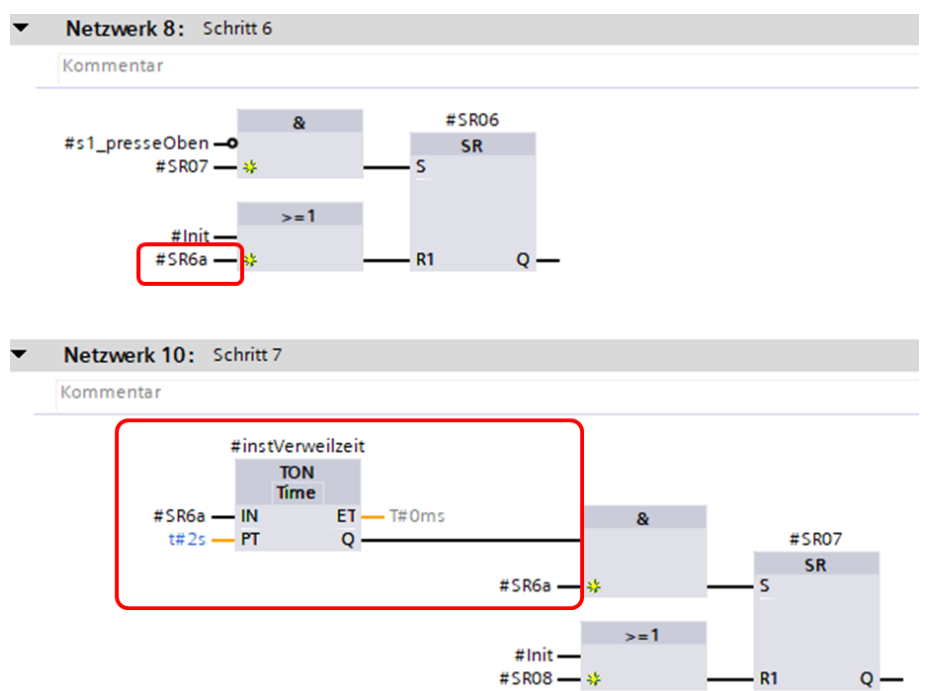

4. Nehmen Sie die Anlage unter Zuhilfenahme eines Inbetriebnahmeprotokolls strukturiert in Betrieb.

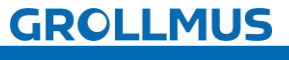

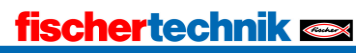

Automatikablauf planen und umsetzen - Übung: Geänderte GRAFCET Ablaufkette in Programmcode umsetzen [FUP] - Zeitfunktion

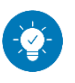

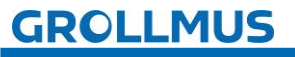

Automatikablauf planen und umsetzen - Übung: Geänderte GRAFCET Ablaufkette in Programmcode umsetzen [FUP] - Zeitfunktion

### Lösung:

Die Lösung ist im TIA-Portal Projekt "Biegemaschine\_Erw\_1\_Zeitfunktion\_FUP.zap17" zu finden.

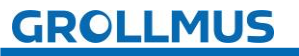

### 10.6 Übung: Geänderte GRAFCET Ablaufkette in Programmcode umsetzen [ST / SCL] - Zeitfunktion

Ziel:

Ich kann anhand der Funktionsbeschreibung und der in GRAFCET geänderten Ablaufkette ein bestehendes Automatikprogramm anpassen.

### Aufgabe:

Passen Sie für die Biegemaschine das PLC-Programm für den Automatikablauf an, sodass die Funktion anhand der geänderten Anlagenbeschreibung aus Übung "Ablaufkette GRAFCET erweitern [1] -Zeitfunktion" umgesetzt ist.

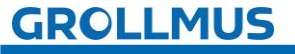

Automatikablauf planen und umsetzen - Übung: Geänderte GRAFCET Ablaufkette in Programmcode umsetzen [ST/SCL] - Zeitfunktion

1. Deklarieren Sie im statischen Bereich der Bausteinschnittstelle eine Instanz für die Verzögerungszeit:

| Projekt Bearbeiten Ansicht Einfügen Online Extr | as Werkzeuge Fenster Hilfe<br>t C# t 🗟 🛄 🟠 🖳 🏹 🕬 | Online verbinden 🖉 Or | nline-Verbindung trennen 🛔 🖪 🖪 🛄             |  |  |  |
|-------------------------------------------------|--------------------------------------------------|-----------------------|----------------------------------------------|--|--|--|
| Projektnavigation 🔲 🕯                           | Abkantpresse_SCL + -KF1 [                        | PU 1214C DC/DC/R      | y] 🕨 Programmbausteine 🕨 Automatik [FB5]     |  |  |  |
| Geräte                                          |                                                  |                       |                                              |  |  |  |
|                                                 | 🖻 🖗 🗗 💺 🖿 😂 😂                                    | ± 😰 🥙 💊 🖑 🤅           | ● ● ● ● ● ● ● ● ● ● ● ● ● ● ●                |  |  |  |
| 5                                               | Automatik                                        |                       |                                              |  |  |  |
| 🖉 🔻 🔄 Abkantpresse_SCL                          | Name                                             | Datentyp              | Kommentar                                    |  |  |  |
| 💕 Neues Gerät hinzufügen                        | 17 📲 🔻 Static                                    |                       |                                              |  |  |  |
| Geräte & Netze                                  | 18 📶 🗉 schrittnummer                             | Int                   | Indexvariable (Nummer des aktiven Schrittes) |  |  |  |
|                                                 | 19 🕣 🔹 🕨 instRtrigStart                          | R_TRIG                | Instanz Positive Flanke Starttaster          |  |  |  |
| Gerätekonfiguration                             | 20 📲 🕨 instVerweilzeit                           | TON_TIME              | Instanz Verweilzeit in unterer Endlage       |  |  |  |
| 🗄 🛛 😓 Online & Diagnose                         | 21 📲 👻 Temp                                      |                       |                                              |  |  |  |
| 🔻 🔂 Programmbausteine                           | 22 📶 🖷 Init                                      | Bool                  | Anforderung Schrittkette initialisieren      |  |  |  |
| 📑 Neuen Baustein hinzufügen                     | 23 🤕 = PosFlankeStart                            | Bool                  | Positive Flanke Starttaster                  |  |  |  |

2. Programmieren Sie die Wartezeit, unterhalb der CASE-Struktur. Als Index für den Schritt muss eine freie Nummer verwendet werden, beispielsweise 6001:

```
129 //Zeiten
130 //Verweilzeit untere Endlage
131 ⊟‡instVerweilzeit(IN := #schrittnummer = 6001,
132  PT := t#2s);
```

3. Programmieren Sie den Schritt:

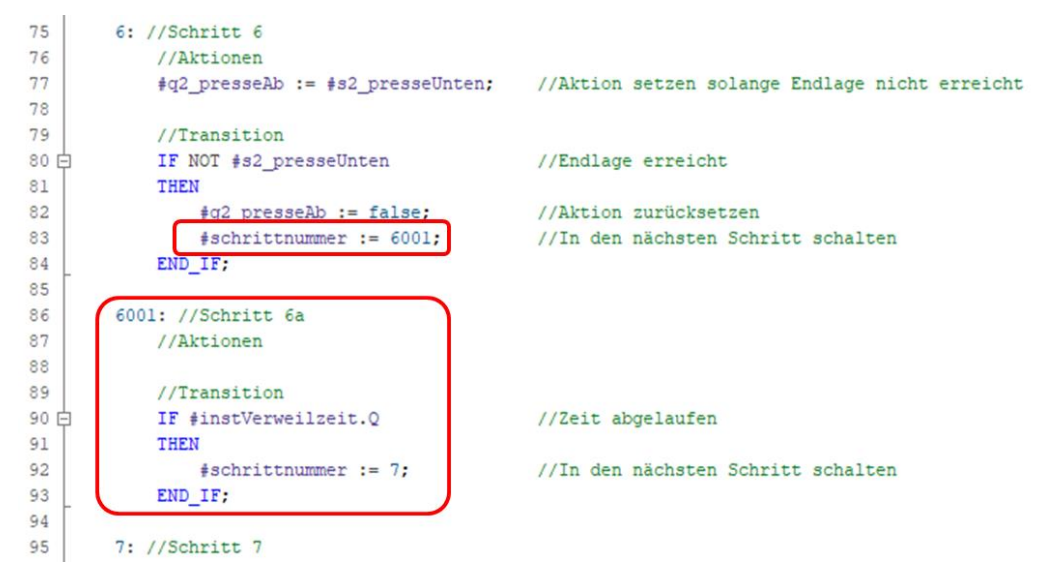

4. Nehmen Sie die Anlage unter Zuhilfenahme eines Inbetriebnahmeprotokolls strukturiert in Betrieb.

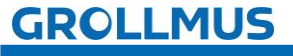

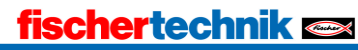

Automatikablauf planen und umsetzen - Übung: Geänderte GRAFCET Ablaufkette in Programmcode umsetzen [ST/SCL] - Zeitfunktion

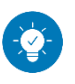

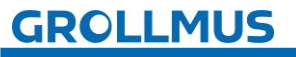

Automatikablauf planen und umsetzen - Übung: Geänderte GRAFCET Ablaufkette in Programmcode umsetzen [ST/SCL] - Zeitfunktion

### Lösung:

Die Lösung ist im TIA-Portal Projekt "Biegemaschine\_Erw\_1\_Zeitfunktion\_SCL.zap17" zu finden.

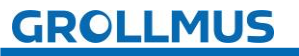

### 10.7 Übung: Ablaufkette mit GRAFCET erweitern [2] -Zählfunktion

Ziel:

Ich kann eine bestehende GRAFCET Ablaufkette erweitern.

### Aufgabe:

Erweitern Sie Ihre bestehende GRAFCET Ablaufkette, aus Übung "Ablaufkette mit GRAFCET erweitern [1] - Zeitfunktion" sodass die nachfolgende Funktionsbeschreibung erfüllt ist.

### Funktion:

Der Biegevorgang soll angepasst werden. Aktuell verweilt die Presse für einige Zeit in ihrer unteren Endlage (Schritt 6a), bevor die Aufwärtsbewegung gestartet wird.

Dies hat bereits positive Auswirkungen auf die Werkstückqualität. Zusätzlich zur Wartezeit soll nun der Abkantvorgang drei Mal nacheinander je Werkstück erfolgen.

Die Schrittkette ist so anzupassen, dass die Biegevorgänge beim auf Fahren der Presse gezählt werden. Wurden noch keine 3 Bearbeitungsvorgänge erfasst, ist der Abkantvorgang von neuem zu starten.

Ist das Werkstück drei Mal gebogen worden, kann es weiter zur Abnahme gefahren werden.

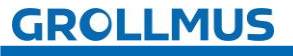

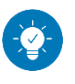

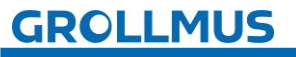

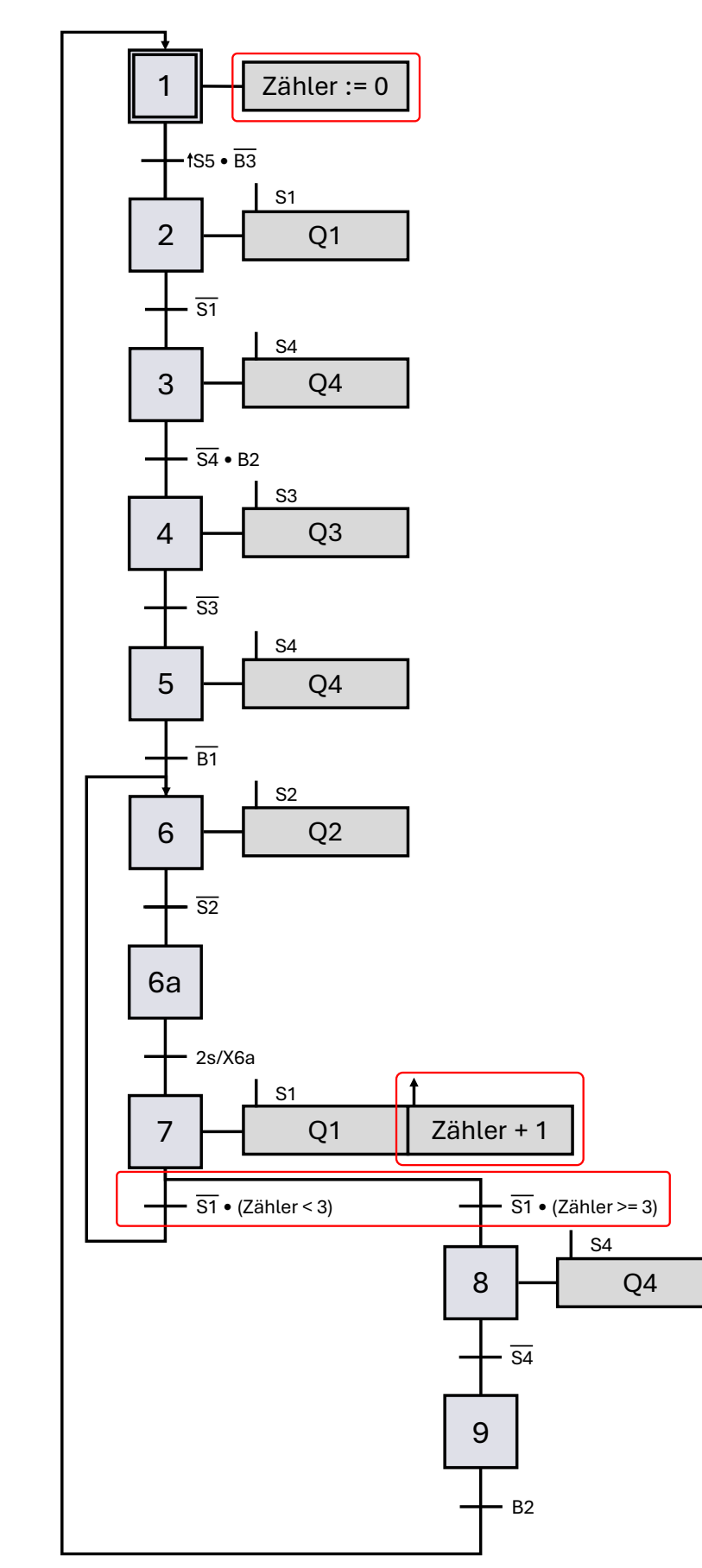

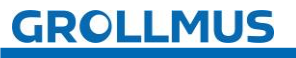

### 10.8 Übung: Geänderte GRAFCET Ablaufkette in Programmcode umsetzen [FUP] - Zählfunktion

#### Ziel:

Ich kann anhand der Funktionsbeschreibung und der in GRAFCET geänderten Ablaufkette ein bestehendes Automatikprogramm anpassen.

### Aufgabe:

Passen Sie für die Biegemaschine das PLC-Programm für den Automatikablauf an, sodass die Funktion anhand der geänderten Anlagenbeschreibung aus Übung "Ablaufkette GRAFCET erweitern [2] -Zählfunktion" umgesetzt ist.

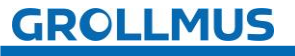

### Vorgehensweise:

1. Deklarieren Sie im statischen Bereich der Bausteinschnittstelle eine Instanz für den Zähler:

| Projektnavigation 🔲 🖣                     |   |           | Fischertechnik_Stanze + PLC_1 [CPU 1511-1 PN] + Programmbausteine + Automatik [FB4] |            |                 |          |                                        |  |
|-------------------------------------------|---|-----------|-------------------------------------------------------------------------------------|------------|-----------------|----------|----------------------------------------|--|
| Geräte                                    |   |           |                                                                                     |            |                 |          |                                        |  |
| · · · · · · · · · · · · · · · · · · ·     |   |           | (3) (3) 관 관 🗮 🗮 🚍 💬 웹 ± 월 ± 범 발 🍽 (6) (6) (8) (8) 등 🏵 (4) 표 표                       |            |                 |          |                                        |  |
|                                           |   | Automatik |                                                                                     |            |                 |          |                                        |  |
| <ul> <li>Fischertechnik_Stanze</li> </ul> | ^ |           |                                                                                     | Name       |                 | Datentyp | Kommentar                              |  |
| 🎬 Neues Gerät hinzufügen                  |   | 17        | -                                                                                   | ▼ St       | atic            |          |                                        |  |
| Geräte & Netze                            |   | 18        | -                                                                                   |            | SR01            | Bool     | Schrittmerker Schirtt 1 aktiv          |  |
| PLC_1 [CPU 1511-1 PN]                     |   | 19        | -                                                                                   |            | SR02            | Bool     | Schrittmerker Schirtt 2 aktiv          |  |
| Gerätekonfiguration                       |   | 20        | -                                                                                   |            | SR03            | Bool     | Schrittmerker Schirtt 3 aktiv          |  |
| 💁 Online & Diagnose                       |   | 21        | -                                                                                   |            | SR04            | Bool     | Schrittmerker Schirtt 4 aktiv          |  |
| Software Units                            | _ | 22        | -                                                                                   |            | SR05            | Bool     | Schrittmerker Schirtt 5 aktiv          |  |
| 🔻 🚘 Programmbausteine                     | = | 23        | -                                                                                   |            | SR06            | Bool     | Schrittmerker Schirtt 6 aktiv          |  |
| 📑 Neuen Baustein hinzufügen               |   | 24        | -                                                                                   |            | SR07            | Bool     | Schrittmerker Schirtt 7 aktiv          |  |
| 🖶 Main [OB1]                              |   | 25        | -                                                                                   |            | SR08            | Bool     | Schrittmerker Schirtt 8 aktiv          |  |
| 🔹 POU [FC1]                               |   | 26        | -                                                                                   |            | SR09            | Bool     | Schrittmerker Schirtt 9 aktiv          |  |
| AnlagenSimStanze [FB2]                    |   | 27        | -                                                                                   | -          | SR6a            | Bool     | Schrittmerker Schritt 6a aktiv         |  |
| 🔁 Automatik [FB4]                         |   | 28        |                                                                                     |            | instRtrigStart  | R_TRIG   | Instanz Positive Flanke Starttaster    |  |
| Automatik_SCL [FB5]                       |   | 29        | -                                                                                   |            | instVerweilzeit | TON_TIME | Instanz Verweilzeit in unterer Endlage |  |
| schrittkette_FUP [FB3]                    |   | 30        | -                                                                                   | <b>=</b> + | instZaehler     | CTU_INT  | Instanz Zähler Pressvorgänge           |  |
| schrittkette_SCL [FB1]                    |   | 31        | -                                                                                   | 🔻 Te       | mp              |          |                                        |  |

2. Programmieren Sie in einem neuen Netzwerk den Zähler:

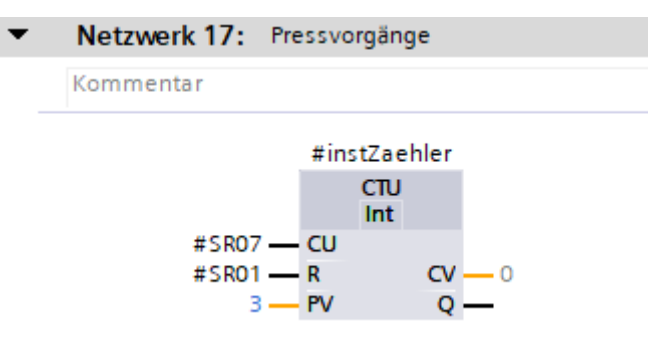

3. Passen Sie die Schrittkette an:

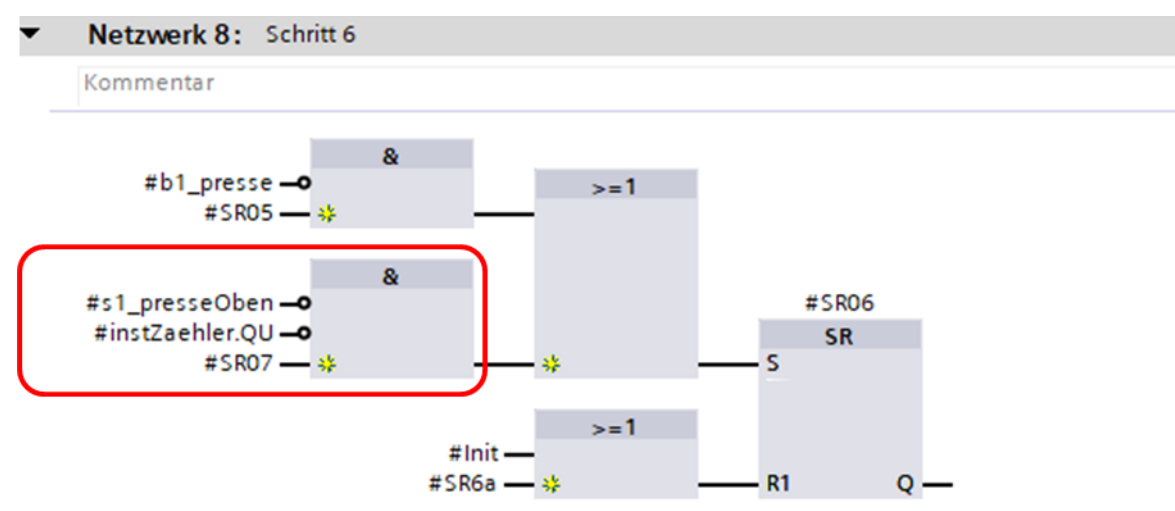

### Automatikablauf planen und umsetzen - Übung: Geänderte GRAFCET Ablaufkette in Programmcode umsetzen [FUP] - Zählfunktion

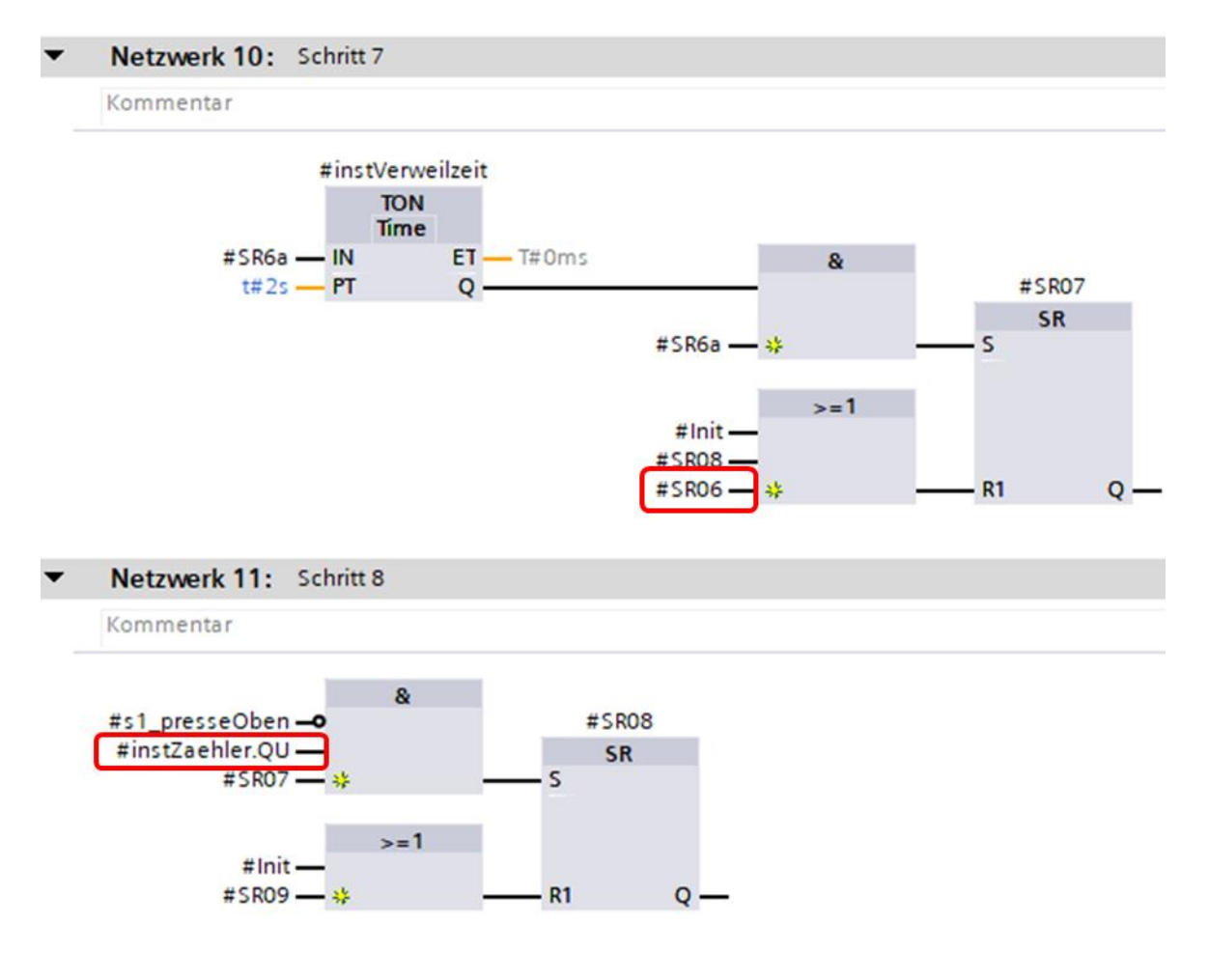

4. Nehmen Sie die Anlage unter Zuhilfenahme eines Inbetriebnahmeprotokolls strukturiert in Betrieb.

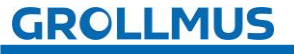

### fischertechnik 🗪

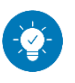

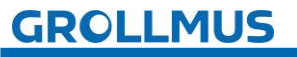

Automatikablauf planen und umsetzen - Übung: Geänderte GRAFCET Ablaufkette in Programmcode umsetzen [FUP] - Zählfunktion

### Lösung:

Die Lösung ist im TIA-Portal Projekt "Biegemaschine\_Erw\_2\_Zaehlfunktion\_FUP.zap17" zu finden.

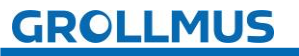

### 10.9 Übung: Geänderte GRAFCET Ablaufkette in Programmcode umsetzen [ST / SCL]

Ziel:

Ich kann anhand der Funktionsbeschreibung und der in GRAFCET geänderten Ablaufkette ein bestehendes Automatikprogramm anpassen.

### Aufgabe:

Passen Sie für die Biegemaschine das PLC-Programm für den Automatikablauf an, sodass die Funktion anhand der geänderten Anlagenbeschreibung aus Übung "Ablaufkette GRAFCET erweitern [2] -Zählfunktion" umgesetzt ist.

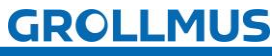

Vorgehensweise:

1. Deklarieren Sie im statischen Bereich der Bausteinschnittstelle eine Variable für den Zähler:

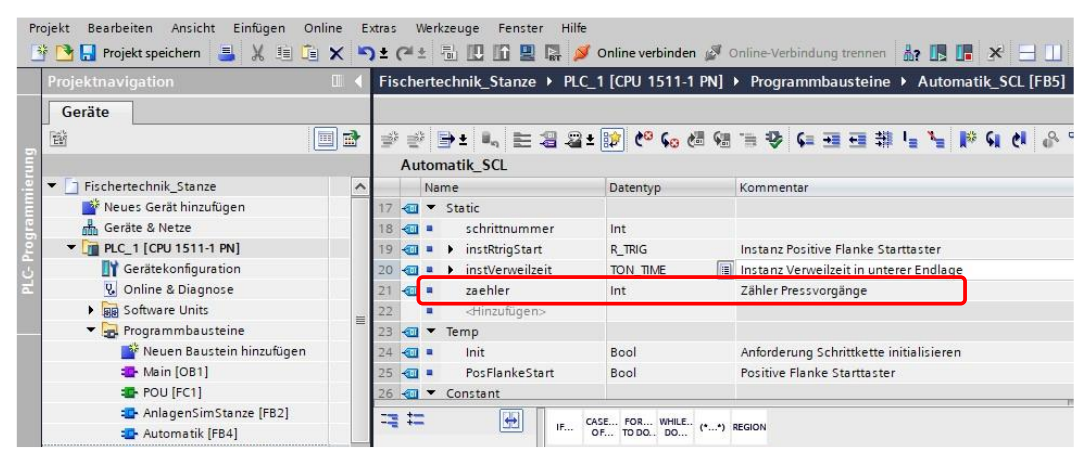

2. Erhöhen Sie den Zähler, wenn Sie in Schritt 7 springen und setzen den Zähler im Initialschritt zurück:

| 87   | 6001: //Schritt 6a                   |                                    |
|------|--------------------------------------|------------------------------------|
| 88   | //Aktionen                           |                                    |
| 89   |                                      |                                    |
| 90   | //Transition                         |                                    |
| 91 🖨 | IF #instVerweilzeit.Q                | //Zeit abgelaufen                  |
| 92   | THEN                                 |                                    |
| 93   | <pre>#schrittnummer := 7;</pre>      | //In den nächsten Schritt schalten |
| 94   | <pre>#zaehler := #zaehler + 1;</pre> |                                    |
| 95   | END_IF;                              |                                    |

3. Programmieren Sie die Alternativverzweigung:

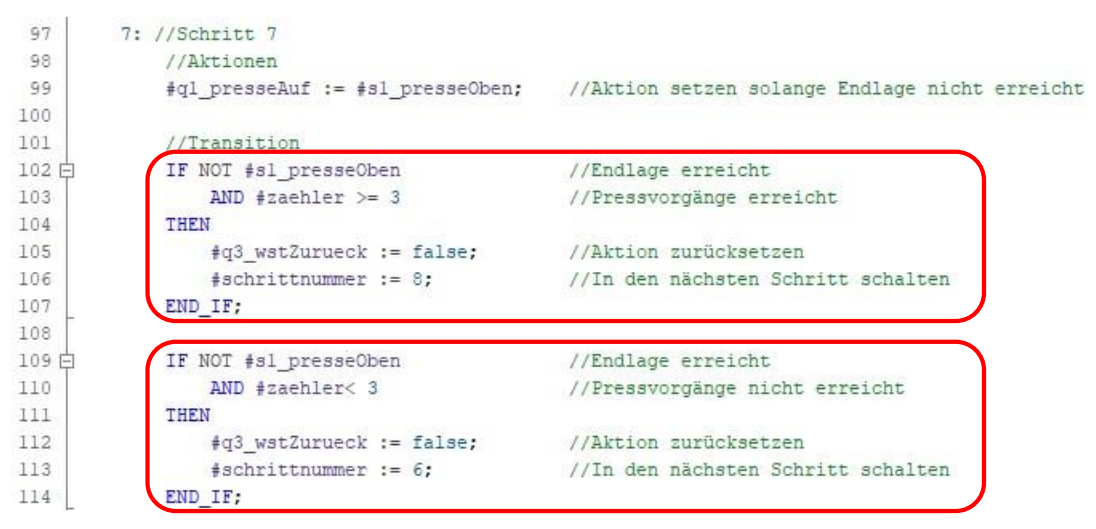

4. Nehmen Sie die Anlage unter Zuhilfenahme eines Inbetriebnahmeprotokolls strukturiert in Betrieb.

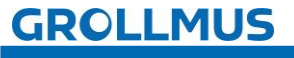

fischertechnik

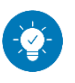

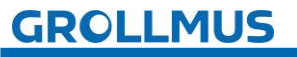

Automatikablauf planen und umsetzen - Übung: Geänderte GRAFCET Ablaufkette in Programmcode umsetzen [ST / SCL]

### Lösung:

Die Lösung ist im TIA-Portal Projekt "Biegemaschine\_Erw\_2\_Zaehlfunktion\_SCL.zap17" zu finden.

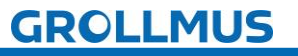

### fischertechnik 🗪